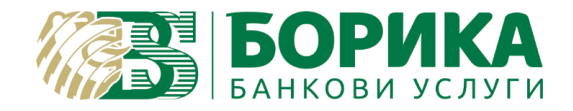

# B-Trust mail configuration for Mozilla Thunderbird v.60

- I. Configuration email account.
- 1. Start Mozilla Thunderbird.
- 2. Select "Set up an account: Email":

| 📕 Home<br>🐺 Get Messages 🔽 🧨 Write 🗸 | Chat & Address Book Tag V Quick Filter                                         |
|--------------------------------------|--------------------------------------------------------------------------------|
|                                      | Thunderbird                                                                    |
|                                      | Accounts                                                                       |
|                                      | Set up an account:         Email         Chat         Newsgroups         Feeds |
|                                      | Create a new calendar                                                          |
|                                      |                                                                                |

3. Type your name, e-mail address, password and select "Continue":

| Email address: egineva@b-trust.org Your existing email address   Password: ••••••••   Image: Remember password |  |
|----------------------------------------------------------------------------------------------------|--|
| Password: ●●●●●●<br>Remember password                                                                          |  |
| Re <u>m</u> ember password                                                                                     |  |
|                                                                                                    |  |
|                                                                                                    |  |
|                                                                                                    |  |
|                                                                                                    |  |
|                                                                                                    |  |
|                                                                                                    |  |

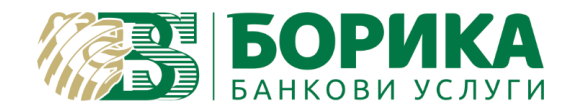

#### Select "Manual config":

| Set Up an Existin      | g Email Account                                                                  |                               | ×               |
|------------------------|----------------------------------------------------------------------------------|-------------------------------|-----------------|
| Your <u>n</u> ame:     | Elitsa Gineva                                                                    | Your name, as shown to others |                 |
| <u>E</u> mail address: | egineva@b-trust.org                                                              | Your existing email address   |                 |
| <u>P</u> assword:      | •••••                                                                            | ]                             |                 |
| Configuration f        | ound by trying common<br>'OP3, mail.b-trust.org, ST<br>MTP, mail.b-trust.org, ST | server names<br>ARTTLS        |                 |
| Username: e            | gineva                                                                           | ANTES                         |                 |
| <u>M</u> anual config  |                                                                                  | Done                          | C <u>a</u> ncel |

#### Configure the information as follows:

In: IMAP / name of the server (mail.b-trust.org) / Port 993 / SSL/ TLS / authentication: normal password

Out: SMTP / name of the server (mail.b-trust.org) / Port 587/ STARTTLS / authentication: normal password.

On account name type the whole e-mail address and select "Done".

| Настройка на същест                                                   | гвуващ адрес н                                                 | а ел. поща                                                      |                   |                     | ×                             |
|-----------------------------------------------------------------------|----------------------------------------------------------------|-----------------------------------------------------------------|-------------------|---------------------|-------------------------------|
| Вашето <u>и</u> ме:<br>Адр <u>е</u> с на ел. поща:<br><u>П</u> арола: | Elitsa Gineva<br>operators@b-<br>••••••<br>У З <u>а</u> помнян | Вашето име, как<br>trust.org<br>Вашият съществ<br>е на паролата | то ще го видят др | ругите<br>1. поща   |                               |
|                                                                       |                                                                | Име на сървъра                                                  | Порт              | SSL                 | Удостоверяване                |
| Входящ                                                                | : POP3 ~                                                       | mail.b-trust.org                                                | 995 ~             | SSL/TLS ~           | Обикновена парола 🛛 🗸         |
| Изходящ                                                               | : SMTP                                                         | mail.b-trust.org                                                | 587 ~             | STARTTLS ~          | Обикновена парола 🛛 🗸         |
| Потребителско име                                                     | : Входящ:                                                      | operators@b-trust.org                                           |                   | Изходящ:            | operators@b-trust.org         |
| <u>О</u> ще настройки                                                 |                                                                |                                                                 |                   | <u>Т</u> ест отнове | о <b>Готово</b> Отка <u>з</u> |

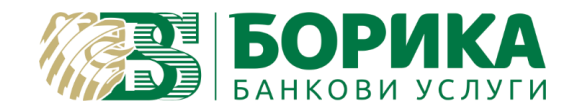

3.1 If you want to set the account using POP3 protocol, you should do the following settings:

In: POP3 / name of the server (mail.b-trust.org) / Port 995 / SSL/ TLS / authentication: normal password Out: SMTP / name of the server (mail.b-trust.org) / Port 587/ STARTTLS / authentication: normal password.

On account name type the whole e-mail address and select "Done".

4. To forbid Thunderbird saving you received e-mails locally on your PC go to "Tools"/"Account Settings":

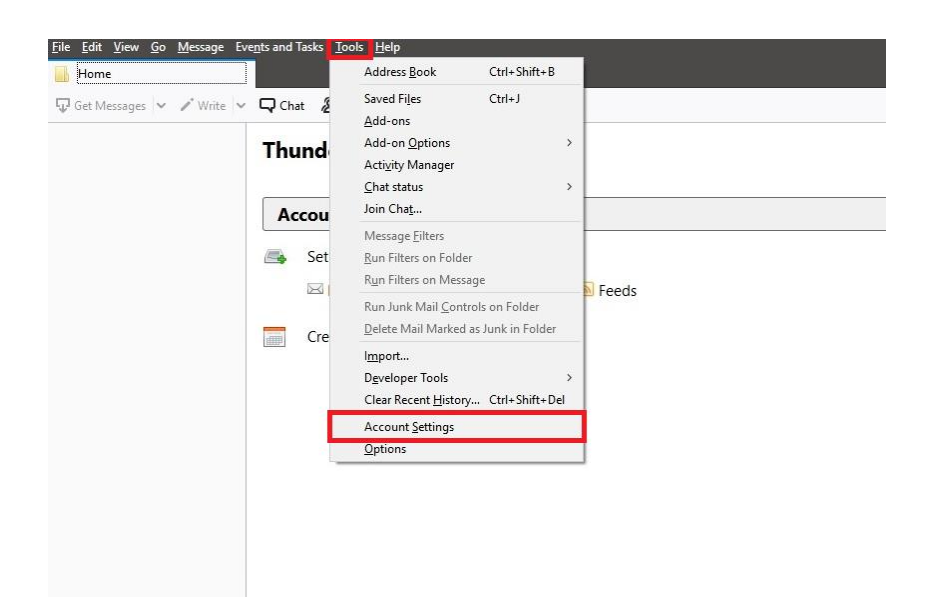

In the next window select "Server Settings" and mark "Leave messages on server" and "Until I delete them". Select "OK":

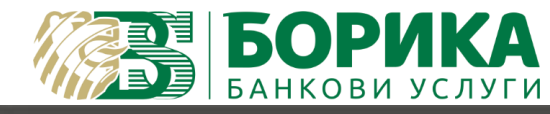

| egineva@b-trust.org                                                                                                    | Server Settings                                                                                                    |                  |
|----------------------------------------------------------------------------------------------------|----------------------------------------------------------------------------------------------------|------------------|
| Server Settings<br>Copies & Folders<br>Composition & Addressing<br>Junk Settings<br>Disk Space<br>Return Receipts<br>Security<br>V V Local Folders<br>Junk Settings<br>Disk Space<br>Outgoing Server (SMTP) | Server Type: POP Mail Server<br>Server Name: mail.b-trust.org Port: 111<br>User Name: egineva<br>Security Settings<br>Connection security: STARITLS<br>Authentication method: Normal password<br>Server Settings<br>Server Settings<br>Server Settings<br>Server Settings<br>Server Settings<br>Server Settings<br>Check for new messages every 100 minutes<br>Autogratically download new messages<br>Fetch headers only<br>Leave messages on server<br>For at most 140 days<br>Unbil I gelete them | 0 🗟 Default: 110 |
|                                                                                                    | Message Storage  Empty Trash on Egit  Message Store Type: File per Tolder (mbox)  Local directory:  C:\Users\durdev\AppData\Roaming\Thunderbird\Profile                                                                                                    | Adganced         |
| Account Actions •                                                                                                    | OK                                                                                                    | Cancel           |

- II. Mail signing configuration.
- 1. Open menu "Tools"/"Options"/"Advanced"/"Certificates"/"Security Devices":

| Options                    |                                                   |                                                                    |              |                    |          |             |          | ×              |
|----------------------------|---------------------------------------------------|--------------------------------------------------------------------|--------------|--------------------|----------|-------------|----------|----------------|
| General                    | Ra<br>Display                                     | Composition                                                        | Chat         | Privacy            | Security | Attachments | Calendar | کې<br>Advanced |
| General Data               | a Choices Net                                     | work & Disk Space                                                  | Update Cert  | ificates           |          |             |          |                |
| When a se<br>O <u>S</u> el | rver requests n<br>lect one autom<br>OCSP respond | ny personal certifica<br>natically @Ask m<br>er servers to confirm | e every time | alidity of certifi | ates     |             |          |                |
| <u>M</u> anage (           | Certificates                                      | Security <u>D</u> evices                                           |              |                    |          |             |          |                |
|                            |                                                   |                                                                    |              |                    |          |             |          |                |
|                            |                                                   |                                                                    |              |                    |          |             |          |                |
|                            |                                                   |                                                                    |              |                    |          |             |          |                |
|                            |                                                   |                                                                    |              |                    |          |             |          |                |
|                            |                                                   |                                                                    |              |                    |          |             | ОК       | Cancel         |

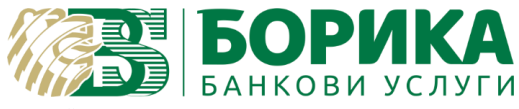

#### On the following window select "Load":

| Security Modules and Devices                        | Details | Value | Log I <u>n</u>          |
|-----------------------------------------------------|---------|-------|-------------------------|
| NSS Internal PKCS #11 Module                        |         |       | Log Out                 |
| Generic Crypto Services<br>Software Security Device |         |       | Change <u>P</u> assword |
| ∨Builtin Roots Module<br>Builtin Object Token       |         |       | <u>L</u> oad            |
|                                                     |         |       | <u>U</u> nload          |
|                                                     |         |       | Enable <u>F</u> IPS     |
|                                                     |         |       |                         |
|                                                     |         |       |                         |
|                                                     |         |       |                         |
|                                                     |         |       |                         |
|                                                     |         |       |                         |

#### From the next window select "Browse":

| Security Modules and Devices | Details                                              |               | Value          | Log I <u>n</u>          |
|------------------------------|------------------------------------------------------|---------------|----------------|-------------------------|
| NSS Internal PKCS #11 Module |                                                      |               |                | Log <u>O</u> ut         |
| Software Security Device     | a Load PKCS#11                                       | Device Driver | – 🗆 🗙          | Change <u>P</u> assword |
| Builtin Roots Module         | Enter the information for the module you want to add |               |                | Load                    |
| Builtin Object Token         | Module Name New PKCS#11 Module                       |               |                | Unload                  |
|                              | Module <u>f</u> ilename                              |               | <u>B</u> rowse | Enable <u>F</u> IPS     |
|                              |                                                      | ОК            | Cancel         |                         |
|                              |                                                      |               |                |                         |
|                              |                                                      |               |                |                         |

The location for the library is:

C/Windows/System32/ - for 32 bit OS

### C/Windows/SysWOW64/ - for 64 bit OS

The different smart cards have different libraries:

- For Charismathics cmP11.dll
- For CV Cryptovision cvP11.dll
- For Gemalto idprimepkcs11.dll

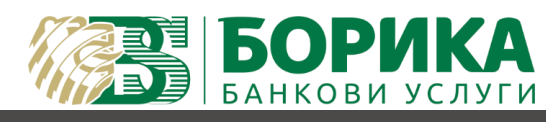

| rganize 🔻 🛛 New fold | er                |                 |                    |          | 1 ? |
|----------------------|-------------------|-----------------|--------------------|----------|-----|
| This PC              | Name              | Date modified   | Туре               | Size     |     |
| 3D Objects           | cvCSP.dll         | 5.11.2010 22:30 | Application extens | 2 320 KB |     |
|                      | CvMD.dll          | 10.6.2016 9:55  | Application extens | 3 279 KB |     |
|                      | ScvP11.dll        | 15.12.2010 2:53 | Application extens | 3 294 KB |     |
| Documents            | 🕙 d2d1.dll        | 8.6.2018 11:56  | Application extens | 5 183 KB |     |
| 🕂 Downloads          | d3d8.dll          | 12.4.2018 2:34  | Application extens | 706 KB   |     |
| 👌 Music              | d3d8thk.dll       | 12.4.2018 2:34  | Application extens | 13 KB    |     |
| Pictures             | 🚳 d3d9.dll        | 20.5.2018 21:14 | Application extens | 1 456 KB |     |
| Videos               | d3d9on12.dll      | 12.4.2018 2:34  | Application extens | 575 KB   |     |
| Local Disk (C)       | d3d10.dll         | 12.4.2018 2:34  | Application extens | 1 025 KB |     |
| Usla Dask (U)        | 🚳 d3d10_1.dll     | 12.4.2018 2:34  | Application extens | 152 KB   |     |
| melpDesk (n:)        | d3d10_1core.dll   | 12.4.2018 2:34  | Application extens | 353 KB   |     |
| 🛫 ISO (I:)           | d3d10core.dll     | 12.4.2018 2:34  | Application extens | 318 KB   |     |
| 🛫 Дирекция Марк      | 🗟 d3d10level9.dll | 12.4.2018 2:34  | Application extens | 332 KB   |     |
| 👳 Public (U:)        | d3d10warp.dll     | 8.6.2018 13:38  | Application extens | 5 686 KB |     |
| 🛫 Marketing (Y:)     | 🚳 d3d11.dll       | 8.6.2018 13:37  | Application extens | 2 362 KB |     |
| *                    | 🗟 D3D12.dll       | 8.6.2018 13:34  | Application extens | 1 269 KB |     |

# Find the library, select it and thank select "Open"

| Security Modules and Devices | Details                         | Value                      | Log I <u>n</u>      |
|------------------------------|---------------------------------|----------------------------|---------------------|
| Generic Crypto Services      |                                 |                            | Log <u>O</u> ut     |
| Software Security Device     | a Load PKCS#11 Device Driv      | er — 🗉 🗙                   | Change Password     |
| Builtin Object Token         | Enter the information for the   | Load                       |                     |
| New PKCS#11 Module           | Module Name New PKCS#           | <u>U</u> nload             |                     |
| B-Trust Token                | Module <u>filename</u> C:\Windo | ows\SysWOWI <u>B</u> rowse | Enable <u>F</u> IPS |
|                              |                                 |                            |                     |
|                              |                                 | OK Cancel                  |                     |
|                              |                                 |                            |                     |
|                              |                                 |                            |                     |
|                              |                                 |                            |                     |

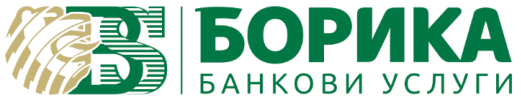

 For the next step you should download the certification chains from our website <u>www.b-trust.bg</u> Load the following link in Internet Explorer : <u>https://www.b-</u> <u>trust.bg/en/services/certification-chains-installation</u> or go to <u>www.b-trust.bg</u> / Services and queries / Certification Chains

You should select "Root Certificates" and download the "DER" file from B-Trust Root Qualified CA:

| ROOT CERTIFICATES                                                                                                    |
|----------------------------------------------------------------------------------------------------|
| The Root certificates are published by the Communications Regulation Commission in the Register of the providers of id           |
| By the use of the root certificates are signed the other official certificates, as well as the relevant Certificate Revocation L |
| B-Trust Root Qualified CA                                                                                                    |

Repeat the same step for Operational Certificates – B-Trust Operational Qualified CA:

| OPERATIONAL CERTIFICATES                                                 |                                                          |
|--------------------------------------------------------------------------|----------------------------------------------------------|
| By the use of the Operational certificates are signed all signatures iss | ued by B-Trust, as well as the relevant Certificate Revo |
| B-Trust Operational Qualified CA                                         | DER                                                      |

3. When you are ready with the download, open Thunderbird again and go to "Tools"/"Options"/"Advanced"/"Certificates":

| Uptions                                            |                                                                                                    |                              |                                                           | <b>БО</b><br>БАНКО | РИК<br>ви усл            | УГИ         |          | ~             |
|----------------------------------------------------|----------------------------------------------------------------------------------------------------|------------------------------|-----------------------------------------------------------|--------------------|--------------------------|-------------|----------|---------------|
| General                                            | <b>R</b><br>Display                                                                                                    | Composition                  | <br>Chat                                                  | Privacy            | Security                 | Attachments | Calendar | ر<br>Advanced |
| General Data                                       | Choices Net                                                                                                    | work & Disk Space            | Update Cert                                               | tificates          |                          |             |          |               |
| <u>S</u> el<br><u>Q</u> uery (<br><u>M</u> anage ( | Contractions of the section of the section of the s | Password Rec<br>Password Rec | e every time<br>the current v<br>quired<br>se enter the n | naster password    | cates<br>for the B-Trust | X<br>Token. |          |               |
|                                                    |                                                                                                    |                              |                                                           | Conc               |                          |             |          |               |
|                                                    |                                                                                                    |                              |                                                           |                    |                          |             |          |               |

If Thunderbird requires you to enter password, enter your PIN for the certificate.

On the following window select "Authorities"/"Import..."

| Cartificate Name                     | Security Device      | F |
|--------------------------------------|----------------------|---|
| VAC Camerfirma SA CIE A82743287      | Security Device      |   |
| Camerfirma Chambers of Commerce Root | Builtin Object Token |   |
| Camerfirma Global Chambersign Root   | Builtin Object Token |   |
| ~ACCV                                |                      |   |
| ACCVRAIZ1                            | Builtin Object Token |   |
| ✓Actalis S.p.A./03358520967          |                      |   |
| Actalis Authentication Root CA       | Builtin Object Token |   |
| ✓AddTrust AB                         |                      |   |

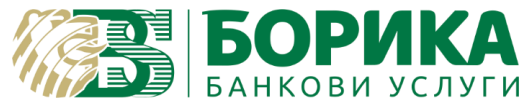

# Load both files one by one:

| → ~ ↑ 🚺 > Th      | is PC > Desktop > BTrust      |                |                      | 5 v  | Search BTrust   |             |           | م   |
|-------------------|-------------------------------|----------------|----------------------|------|-----------------|-------------|-----------|-----|
| ganize 🔻 New fold | er                            |                |                      |      |                 |             |           | ?   |
| This PC           | Name                          | Date modified  | Туре                 | Size |                 |             |           |     |
| 3D Objects        | B-TrustOperationalQCA DER.cer | 4.7.2019 14:14 | Security Certificate |      | 2 KB            |             |           |     |
| Desktop           | B-TrustRootQCA_DER.cer        | 4.7.2019 14:14 | Security Certificate |      | 2 KB            |             |           |     |
| Documents         |                               |                |                      |      |                 |             |           |     |
|                   |                               |                |                      |      |                 |             |           |     |
| Music             |                               |                |                      |      |                 |             |           |     |
| Pictures          |                               |                |                      |      |                 |             |           |     |
| Videos            |                               |                |                      |      |                 |             |           |     |
| 🔓 Local Disk (C:) |                               |                |                      |      |                 |             |           |     |
| HelpDesk (H:)     |                               |                |                      |      |                 |             |           |     |
| 🚽 ISO (I:)        |                               |                |                      |      |                 |             |           |     |
| 🛫 Дирекция Марк   |                               |                |                      |      |                 |             |           |     |
| Public (U:)       |                               |                |                      |      |                 |             |           |     |
| 🛫 Marketing (Y:)  |                               |                |                      |      |                 |             |           |     |
| · · · · ·         |                               |                |                      |      |                 |             |           |     |
| File n            | ame:                          |                |                      |      | Certificate Fil | es (*.p7b;* | .crt;*.ce | e ~ |
|                   |                               |                |                      |      | Open            |             | Cancel    |     |

## On the following window select both options and "OK":

| You have cert | Downloading Certificate                                                                        | ×     |
|---------------|------------------------------------------------------------------------------------------------|-------|
| Certificate N | You have been asked to trust a new Certificate Authority (CA).                                 | E.    |
| ∽AC Camerf    | Do you want to trust "B-Trust Operational Qualified CA" for the following purposes?            | ^     |
| Camerfir      | ✓ Trust this CA to identify websites.                                                          |       |
| Camerfir      | ✓ Trust this CA to identify email users.                                                       |       |
| ~ACCV         |                                                                                                |       |
| ACCVRA        | Before trusting this CA for any purpose, you should examine its certificate and its policy and |       |
| Actalis S.p.  | procedures (ir available).                                                                     |       |
| Actails A     | View Examine CA certificate                                                                    |       |
|               |                                                                                                | - · · |
| ⊻iew          | OK Cancel                                                                                      |       |

When you are ready repeat the same step for the next file.

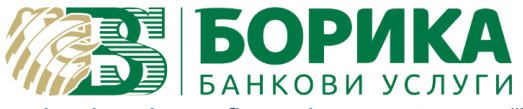

# 4. To add your signature in already configured account open "Tools"/"Account Settings"/"Security":

| <u>∕⊠ egineva@b-trust.org</u>                                                                  | Security                                                                                                    |                                                                          |
|------------------------------------------------------------------------------------------------|----------------------------------------------------------------------------------------------------|--------------------------------------------------------------------------|
| Server Settings<br>Copies & Folders<br>Composition & Addressing<br>Junk Settings<br>Disk Space | To send and receive signed or encrypted messages<br>digital signing certificate and an encryption certific<br>Digital Signing<br>Use this certificate to digitally sign messages you                     | , you should specify bot<br>ate.<br>send:<br>elect                       |
| Return Receipts                                                                                |                                                                                                    |                                                                          |
| Junk Settings<br>Disk Space<br><b>Outgoing Server (SMTP)</b>                                   | Encryption<br>Use this certificate to encrypt & decrypt messages<br>Default encryption setting when sending message<br>Never (do not use encryption)<br>Required (can't send message unless all recipied | s sent to you:<br>elect Cl <u>e</u> ar<br>es:<br>ents have certificates) |
|                                                                                                | Certificates                                                                                                    |                                                                          |
|                                                                                                | Manage Certificates Security Devices                                                                                                    |                                                                          |

Type your PIN for the certificate:

| Passwo | ord Required                                    | ×         |
|--------|-------------------------------------------------|-----------|
| ?      | Please enter the master password for the B-True | st Token. |
|        | OK Cancel                                       |           |

On following windows select "OK":

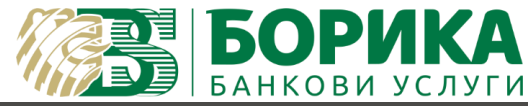

| Select Certific                                                                                       | cate                                                                                        |                                                                                                    |                                                   |                                                                                          | ×     |
|----------------------------------------------------------------------------------------------------|---------------------------------------------------------------------------------------------|----------------------------------------------------------------------------------------------------|---------------------------------------------------|------------------------------------------------------------------------------------------|-------|
| Certificate:                                                                                          | B-Trust Tol                                                                                 | cen:Elitsa Slavova Ginev                                                                           | a's B-Trust Operational Q                         | ualified CA Certificate VGh1lEp1biAxNCAxMjo0NDozMyBFRVNUIDlwMTg= [23:C4:3C               | 64] ~ |
| Details of se                                                                                         | lected certifi                                                                              | cate:                                                                                              |                                                   |                                                                                          |       |
| Issued to: C<br>23:C4:3C:6<br>Valid from<br>Signing,No<br>Email: egir<br>Issued by: C<br>Stored in: B | =BG,CN=I<br>4<br>23 април 20<br>on-repudiati<br>neva@b-trus<br>CN=B-Trust (<br>-Trust Token | Name ****<br>)19, 9:23:57 to 22 април<br>on, Key Encipherment<br>t.org<br>Operational Qualified Co | =PNOBG-<br>2020, 9:23:57<br>A,OU=B-Trust,O=BORICA | givenName=Elitsa,SN=Gineva,E=egineva@b-trust.org<br>AD,OID.2.5.4.97=NTRBG-201230426,C=BG |       |
|                                                                                                    |                                                                                             |                                                                                                    |                                                   | OK Ca                                                                                    | ncel  |

5. To sign an e-mail open "New Mail" go to "Options" and select "Digitally Sign This Message":

| 🚔 Write: (no subject) - Thunderbird     |                                                                        |                              |       | ×     |
|-----------------------------------------|------------------------------------------------------------------------|------------------------------|-------|-------|
| <u>File Edit View Insert Format</u> Opt | tions <u>T</u> ools <u>H</u> elp                                       | 7                            |       |       |
| 📣 Send 🛛 💊 Spelling 🔽 🖴                 | Check Spelling Ctrl+Shift+P                                            |                              | 0 Att | ach 🗸 |
| F <u>r</u> om: Elitsa Gineva            | Spellcheck As You Type<br>Quote Message                                | lorg                         |       | ~     |
| ✓ To:                                   | Re <u>t</u> urn Receipt<br>Delivery Status <u>N</u> otification        |                              |       |       |
| Subject:<br>Paragraph 🗸 Variable Width  | Text Engoding ><br>Delivery Format ><br>Priority ><br>Send a Conv To > | A A A   ∺ ∷ ख़ ख़   ≅< ⊠< ©< |       |       |
|                                         | Customize From <u>A</u> ddress                                         |                              |       |       |
|                                         | Digitally Sign This <u>M</u> essage                                    |                              |       |       |
|                                         |                                                                        |                              |       |       |

After selecting the "Send" button it will require you to enter "PIN":

| Passwo | rd Required                                            | ×  |
|--------|--------------------------------------------------------|----|
| 0      | Please enter the master password for the B-Trust Toker | n. |
|        | OK Cancel                                              |    |